## How to Change the Temperature Set Point on a StingRay Parts Washer with Digital Controller

- 1. Locate the Temperature Controller on the front of the Control Panel (See Fig. 1)
- 2. Adjust the SV Number (Green) to the desired Setting, using the keys.
- 3. Then Press the key to set the new Temperature Setting.

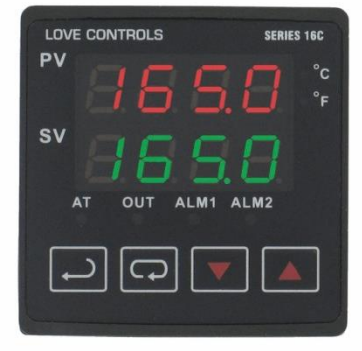

Temperature Controller, Fig. 1

## How to Change Temperature Units to C or F

- 1. Press and hold the key for 3 seconds to access the INITIAL SETTINGS Menu.
- 2. Press the key twice to display:
- 3. Press the keys until the desired value is displayed on the lower green screen.
- 4. Press 🖳

## How to Change the Low Limit Temperature Setting (Optional)

kevs.

- 1. Go to the Low Limit Adjustment Screen by pressing the Twice. (The PV red line will show **AL IL**)
- 2. Adjust the SV Number (Green) to the desired Setting, using the
- 3. Then Press the key to set the new Low Limit Temperature Setting.
- 4. Press once to return the Temperature Set Point Screen.